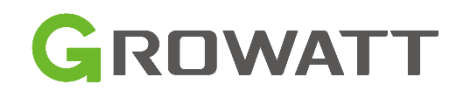

## ShineWiFi-X

# Szybka instalacja

## Krok 1. Podłączenie

- 1. Obróć nakrętkę rejestratora danych w górnej części tak, aby znak trójkąta znajdował się z przodu i w środku.
- 2. Podłącz rejestrator do portu USB falownika, upewnij się, że trójkąt znajduje się z przodu, naciśnij blokadę i obracaj zgodnie z ruchem wskazówek zegara, aż zostanie dokręcony.

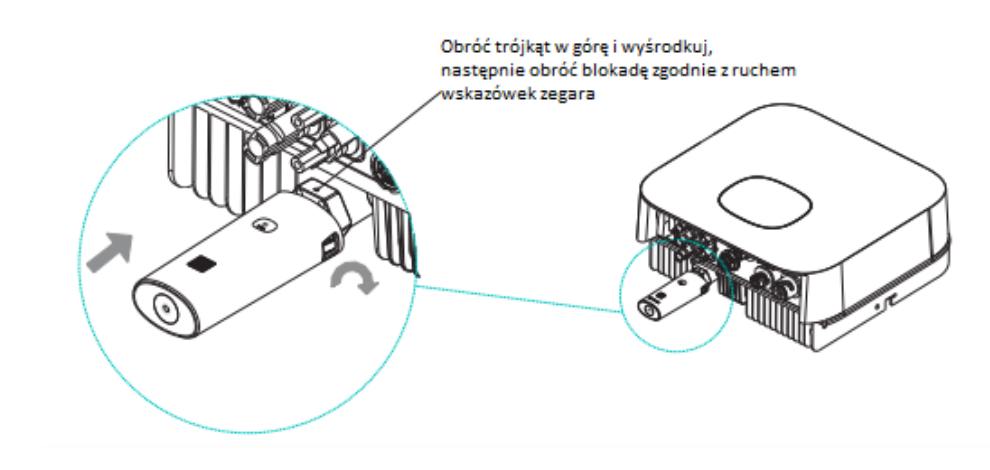

## Krok2. Włącz inwerter i sprawdź stan Shine WiFi-X

Po zainstalowaniu modułu ShineWiFi-X włącz falownik, miganie czerwonej diody LED oznacza normalną komunikację falownika z ShineWiFi-X.

| Kolor diody LED            | Opis                      |  |
|----------------------------|---------------------------|--|
|                            | ShineWiFi-X nie jest      |  |
| Wyłączone diody LED        | poprawnie podłączony z    |  |
|                            | portem USB inwertera      |  |
| Migająca czerwona dioda    | Komunikacja ShineWifi-X i |  |
| LED                        | inwertera - OK            |  |
| Migaiaca ziologa dioda LED | Komunikacja ShineWiFi-X,  |  |
|                            | inwertera i routera - OK  |  |
| Migaiaca nichioska dioda   | Komunikacja ShineWiFi-X,  |  |
|                            | inwertera, routera i      |  |
|                            | ShineServera - OK         |  |

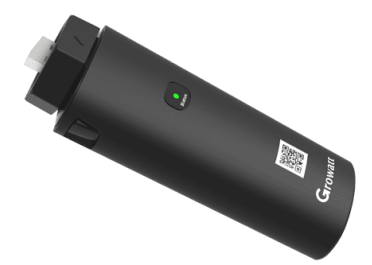

### Krok3. Rejestracja i dodawanie urządzenia

Zeskanuj kod QR i pobierz ShinePhone. Możesz wyszukać ShinePhone w App Store lub Google Play. Nastepnie zainstaluj aplikację.

#### Ważne!

1. Upewnij się, że pobierasz najnowszą wersję.

2. Aby uzyskać więcej informacji odwiedź: server.growatt.com

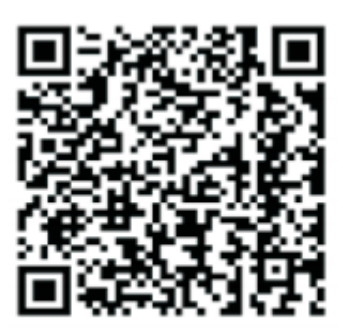

[Android & iOS]

**1.** Wyłącz komórkową transmisję danych oraz połącz telefon komórkowy z domową siecią Wi-Fi, do której zostanie podłączony moduł ShineWiFi-X.

1) Nazwa routera powinna składać się z angielskich liter i liczb, brak specjalnych symboli.

2) Ze względów bezpieczeństwa używaj szyfrowanej sieci bezprzewodowej.

3) Nie obsługuje sieci publicznej korzystającej z drugorzędnej autentykacji.

4) Nie obsługuje sieci w trybie bridge.

**2.** Otwórz aplikację ShinePhone i kliknij Rejestracja na stronie głównej

| GROWATT                 | Wersja pró  |
|-------------------------|-------------|
|                         |             |
| 🌲 Nazwa użytkownika     |             |
| Wpisz nazwę użytkownika | ×           |
| 🔒 Hasto                 |             |
| Vprowadź hasło          | S           |
| Zalogi                  | 1           |
| Ne pametan hasia        | Rejestracja |
|                         |             |
| Narzędz                 | a           |
| Narzedz                 | a<br>141    |

**3.** Uzupełnij wszystkie informacje.

Kod instalatora to kod firmy wykonującej montaż. W przypadku montażu we własnym zakresie prosimy o kontakt mailowy na <u>serwis@growatt.pl</u> celem uzyskania kodu dla osób prywatnych.

| 1.         | Jeśli wybierzesz niewłaściwy kraj i miasto   | 10:38 |                      | \$ \$ .iii 🥱 34                      |
|------------|----------------------------------------------|-------|----------------------|--------------------------------------|
|            | system może pracować niewłaściwie.           | <     |                      | Rejestracja                          |
|            |                                              |       | Ak                   | tualny adres serwera::               |
| 10:52      | ៖ Д === 電 団<br>Konfiguracia rejestratora (?) | * @   | Kraj                 | Wybierz kraj                         |
|            |                                              | * ≜   | Nazwa<br>użytkownika | Wpisz nazwę użytkownika              |
|            | Dodaj rejestrator danych                     | * 🛍   | Hasło                | Wprowadź hasło                       |
| Wprowada   | ź numer seryjny rejestratora i sprawdź kod   | * 📾   | Powtórz hasło        | Powtórz hasło                        |
| L          | SN:0123456789 CC:12345                       | C.    | Numer<br>telefonu    | Wprowadź numer telefoniczny bez kod. |
| Numer sen  | yjny                                         | * 🖾   | Adres e-mail         | Wprowadź adres e-mail                |
| Sprawdź ko | od                                           | 2     | Kod<br>instalatora   | Wprowadź kod instalatora             |
| (          | Potwierdź                                    |       | Warunki u            | użytkowania i polityka prywatności   |
|            |                                              |       |                      | Rejestracja                          |
|            |                                              |       |                      |                                      |
|            |                                              |       |                      |                                      |
|            | Dodaj inne urządzenie >                      |       |                      |                                      |
|            |                                              |       |                      |                                      |

**4.** Zeskanuj kod QR lub wprowadź kod kreskowy ShineWiFi-X i kod kontrolny, następnie kliknij Potwierdź.

| 10.45                                    |                                   |                     |
|------------------------------------------|-----------------------------------|---------------------|
|                                          | Dodaj instalacje                  | Pomi                |
| <ul> <li>Nazwa<br/>instalacji</li> </ul> | Wprowadź nazwę instala            | cji                 |
| * Data instalacj                         | Wybierz datę instalacji           | 1+1<br>1 1          |
| Adres instalacj                          |                                   |                     |
| Pokaž na maj                             | 😸 Automatycznie                   | 🔏 Ręcznie           |
| * Poland                                 | ✓ Miasto                          | ~                   |
| Wprowadź pełny                           | adres                             |                     |
| Długość geograf                          | iczna Szerokoś                    | ć geograficzna      |
| Strefa<br>czasowa                        | +02                               | ~                   |
| * Moc zainstalowana(W                    | Moc zainstalowana                 |                     |
| * Typ instalacji<br>Domowa               | Komercyjna                        | Instalacje naziemne |
| (Standard k                              | onwersji oparty jest na produkcji | 1 kWh energii)      |
| Cena energii                             |                                   | PLN 🚿               |
|                                          |                                   |                     |
| Zdjęcie<br>instalacji                    | + Dodaj :                         | zdjęcie             |

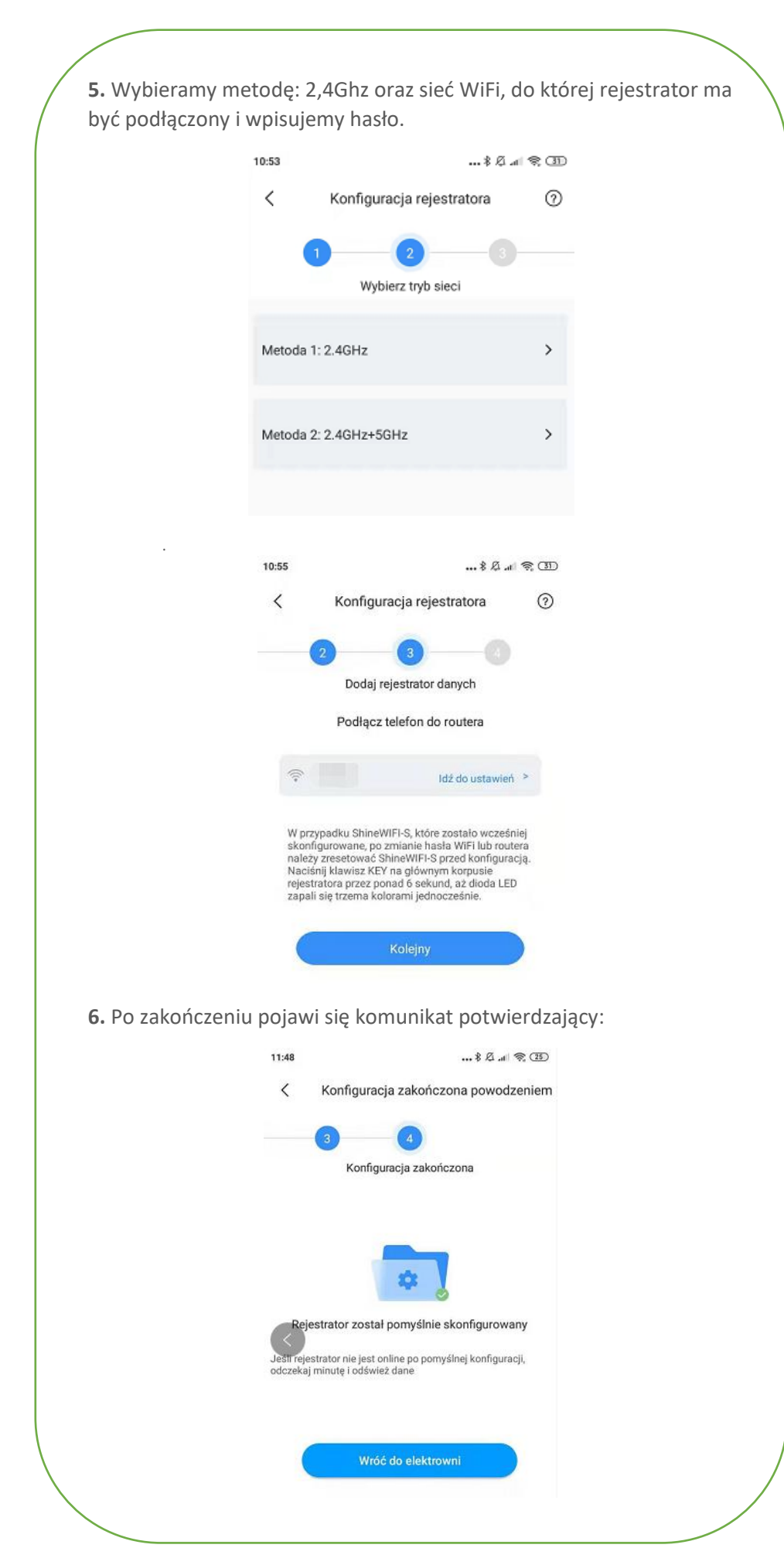

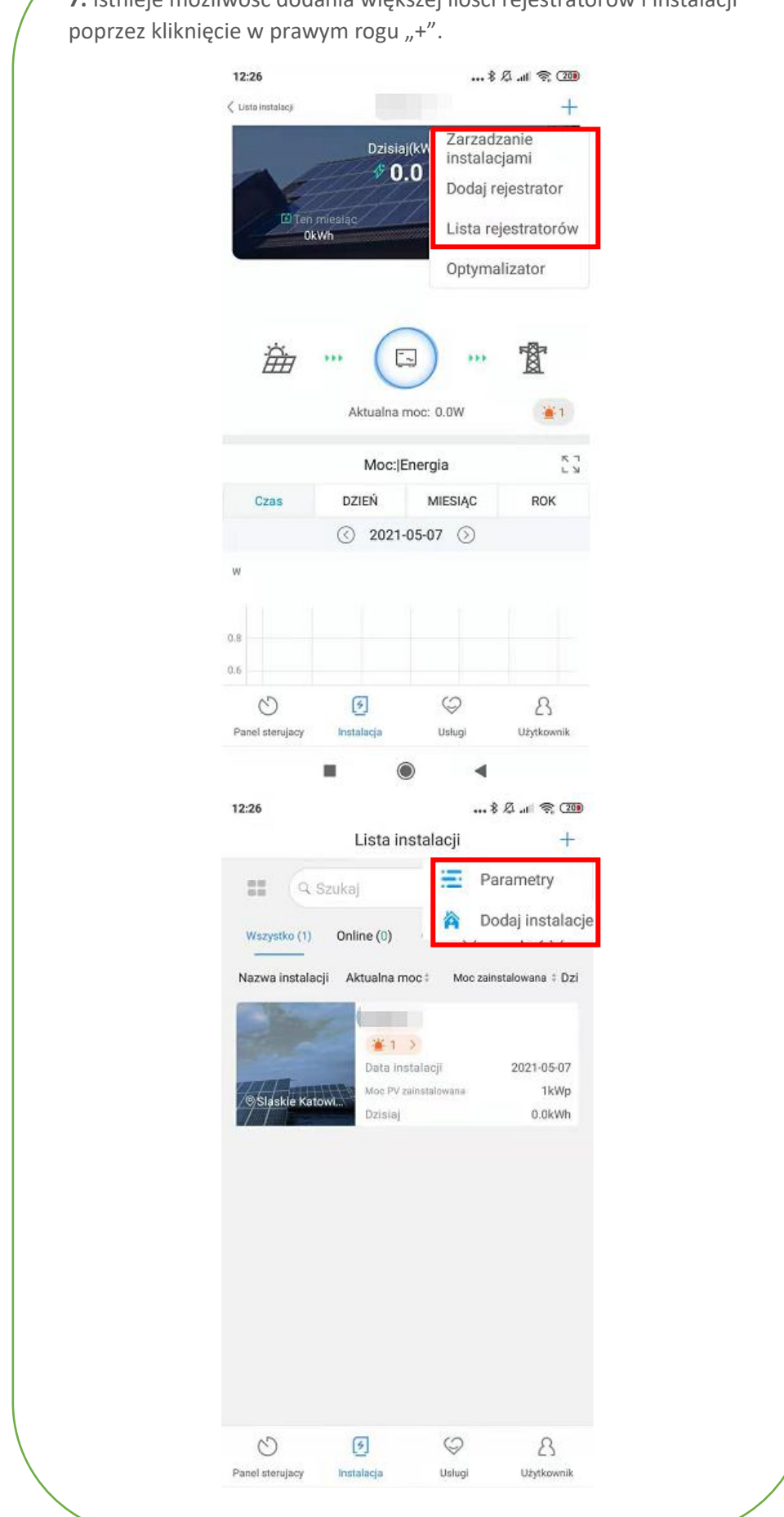

7. Istnieje możliwość dodania większej ilości rejestratorów i instalacji

## Krok 4. Reset do ustawień fabrycznych ShineWiFi-X

Gdy zmienisz hasło routera domowego lub zmienisz router na nowy, musisz zresetować ShineWiFi-X do ustawień fabrycznych i ponownie skonfigurować. Wciśnij przycisk KEY na 6 sekund, aż wszystkie trzy diody LED zaświecą się światłem ciągłym, a następnie zaloguj się do swojego konta ShinePhone, usuń moduł wifi z listy, a następnie dodaj go na nowo.

## **Dodatkowe informacje:**

| Operacja                                                                                                    | Opis                                           |  |
|----------------------------------------------------------------------------------------------------|------------------------------------------------|--|
| Gdy ShineWiFi-X jest włączony, naciśnij<br>przycisk KEY. (Dioda ShineWiFi zmieni się<br>z migającej na stałą). | ShineWiFi-X wejdzie w tryb<br>konfiguracji AP. |  |
| Gdy ShineWiFi-X jest w trybie AP, naciśnij<br>przycisk KEY (Dioda ShineWiFi-X zacznie<br>pulsować).            | Wyjście z tryby AP.                            |  |
| Długo naciśnięty przycisk KEY przez<br>ponad 6 sekund (Wszystkie diody LED<br>zapalają się światłem stałym)    | Reset ShineWiFi-X do ustawień<br>fabrycznych.  |  |

## Tryb AP:

Tryb AP uruchamiamy w momencie, gdy napotykamy problemy z konfiguracją w standardowym trybie 2.4Ghz.

Tryb ten, pozwala na konfigurację modułu monitoringu z poziomu przeglądarki internetowej. W trybie AP moduł generuje swoją sieć Wifi o nazwie swojego numeru seryjnego. Hasło to: 12345678.

Będąc zalogowanym na telefonie lub komputerze do sieci AP, należy w przeglądarce internetowej wpisać adres: 192.168.10.100, pojawi się wtedy strona logowania.

Login: admin Hasło: 12345678

Welcome to use WiFi datalog

Username admin
Password Please enter password
Login

W trybie AP, istnieje możliwość konfiguracji modułu wifi z lokalną siecią wifi w jednej z zakładek:

|                         | Setting center          |                     |  |
|-------------------------|-------------------------|---------------------|--|
|                         | Wireless Router Setting |                     |  |
| Wireless Router Setting | WiFi Mode               | ●Auto ○Manual       |  |
|                         | WiFi List               | TP-LINK-TE04 Search |  |
| Advanced Setting        | WiFi Name Input         | TP-LINK-TE04        |  |
|                         | WiFi Password           | 12345678            |  |
| System Management       |                         | Apply Cancel        |  |
| System Restart          |                         |                     |  |

Istnieje również możliwość ustawienia sztywnych adresów IP dla naszego modułu monitoringu, a także ustawienia adresu serwera oraz portów:

|                         | Setting center   |                                   |  | English |
|-------------------------|------------------|-----------------------------------|--|---------|
|                         | Advanced Setting |                                   |  |         |
| Wireless Router Setting | DHCP             | ● ON ○ OFF                        |  |         |
|                         | IP Address       | 192.168.5.1                       |  |         |
| Advanced Setting        | Default Gateway  | 192.168.5.1                       |  |         |
|                         | Subnet Mask      | 255.255.255.0                     |  |         |
| System Management       | Default Domain   | ● ON ○ OFF                        |  |         |
| System Restart          | Server Domain    | server.growatt.com Domain Connect |  |         |
| - SE PRESERVES          | Server IP        | IP Connect                        |  |         |
|                         | Server Port      | 5279                              |  |         |
|                         | Internet Time    | r (Min)                           |  |         |
| Logout                  | Inverter Time    |                                   |  |         |
|                         | Inverter Time    | 2021-06-14 15:15:07 U Sync Time   |  |         |
|                         | Dataloggter Time | 2021-06-14 20:35:55               |  |         |

Na ostatniej zakładce znajduje się MAC modułu monitoringu oraz jego numer seryjny:

|                         | Set              | tting center      | 简体中文 | English |
|-------------------------|------------------|-------------------|------|---------|
|                         | SystemManagament |                   |      |         |
| Wireless Router Setting | Account          | admin             |      |         |
|                         | Password         | 12345678          |      |         |
| Advanced Setting        | Datalogger SN    | XGD4A302CX        |      |         |
|                         | Datalogger MAC   | 10:52:1C:E7:6D:A9 |      |         |
| System Management       | Hardware Version | 1.7.6.0           |      |         |
|                         | Firmware Version | 3.1.0.0           |      |         |
| System Restart          |                  | Apply Cancel      |      |         |

## Rozwiązywanie problemów

| Status LED                                 | Oznaczenie                                                                                 | Rozwiązanie                                                                                                    |
|--------------------------------------------|--------------------------------------------------------------------------------------------|----------------------------------------------------------------------------------------------------|
| Ciemny                                     | ShineWiFi-X nie znajduje<br>inwertera poprzez USB                                          | Spróbuj podłączyć ponownie<br>ShineWiFi-X do inwertera przez<br>USB                                                                                                    |
| Zielona (pulsująca -<br>po konfiguracji)   | ShineWiFi-X jest połączony z<br>routerem domowy, ale nie jest<br>połączony z GrowattServer | (1)Sprawdź, czy router domowy<br>połączony jest z internetem<br>(2)Sprawdź, czy router ma<br>odblokowane porty 5279 i 5280                                                                                                    |
| Niebieska (pulsująca<br>- po konfiguracji) | Komunikacja ShineWiFi-X jest<br>OK                                                         | Prawidłowy stan                                                                                                    |
| Czerwona (stale<br>świecąca)               | Błąd modułu ShineWiFi-X                                                                    | Wymagana jest wymiana na<br>nowy ShineWiFi-X                                                                                                    |
| Zielona (stale<br>świecąca)                | ShineWiFi-X nie jest połączony z<br>routerem domowym                                       | <ul> <li>(1) Sprawdź konfigurację<br/>routera:</li> <li>a) Nazwa routera powinna<br/>składać się z angielskich liter i<br/>liczb, brak specjalnych symboli.</li> <li>b) Ze względów bezpieczeństwa<br/>używaj szyfrowanej sieci<br/>bezprzewodowej.</li> <li>c) Nie obsługuje sieci publicznej<br/>korzystającej z drugorzędnej<br/>autentykacji.</li> <li>(2) Sprawdź, czy podałeś<br/>popraną nazwę i hasło do<br/>routera domowego podczas<br/>konfiguracji.</li> </ul> |
| Niebieska (stale<br>świecąca)              | ShineWiFi-X jest w trybie AP                                                               | Tryb AP, aby wyjść naciśnij<br>krótko przycisk KEY.                                                                                                    |
| Trzy diody (stale<br>świecące)             | Błąd modułu ShineWifi-X                                                                    | Wymagana jest wymiana baterii<br>(znajduje się wewnątrz modułu<br>wifi – LINK:<br>https://tiny.pl/r3bpd) lub jeśli<br>wymiana baterii nie rozwiąże<br>problemu, konieczna jest<br>wymiana modułu na nowy<br>ShineWifi-X                                                                                                    |